## 社会团体网上年检流程图

①用 IE 浏览器(IE10或 10以上版本)登录安徽省社会组织信息网: http://www.ahnpo.cn(如图 1),点击进入"安徽省社会组织网上办事平台",跳转到选择界面(如图 2)。选择"社会组织用户登录",选择黄山市(如图 3),跳转到政务网实名认证界面(如图 4)。

| 2018年11月23日 星期日                                                                                                    |                                                                    | 哈 中国社会                                                                                                    | 会组织动态微信公众号 🛛 🗠                                                            | 局长信箱                                                                                                    |       |            |       |
|----------------------------------------------------------------------------------------------------|--------------------------------------------------------------------|----------------------------------------------------------------------------------------------------|---------------------------------------------------------------------------|----------------------------------------------------------------------------------------------------|-------|------------|-------|
|                                                                                                    | <ul> <li>金払援条</li> <li>金払援条</li> <li>金払援条</li> <li>金払援条</li> </ul> | 安徽省社会                                                                                                    | <b>组织信息平台</b><br>组织联合会 录办——<br>就持续 商会 关于 省外视察                             | Q                                                                                                    |       |            |       |
| <ul> <li>         新闻中心     </li> <li>         一网通办         〇) 通知公告     </li> <li>         ①) 近 政策法规     </li> <li>         ① 労 助建设     </li> <li>         行政许可公告</li> </ul> | 计公司体     成立登记     变更登记     注病登记     音案登记     音案登记     行政处罚公告       | 安徽合社会和3       民非     基金4       力申請請     素格下       力申請請     素格下       力申請請     素格下       力申請請     素格下       分申請請     素格下       分申請請     素格下       分申請請     素格下       合事指請     素格下 | (只网上の事平台)(点击进<br>意 該高組织<br>数 在线の理<br>数 在线の理<br>数 在线の理<br>数 在线の理<br>数 在线の理 | <ul> <li>小事实況</li> <li>小事实況</li> <li>本日受理数 0 本日小坞数</li> <li>本日受理数 115 本月か点数</li> <li>本月受理数 115 本月か点数</li> <li>本日受理数 115 本月か点数</li> <li>本日の「中国」</li> <li>本日の「中国」</li> <li>本日の小山田」</li> <li>本日の「中国」</li> <li>本日の小山田」</li> <li>本日の小山田」</li> <li>本日の川」</li> <li>本日の川」</li> <li>本日の小山田」</li> <li>本日の小山田」</li> <li>本日の小山田」</li> <li>本日の小山田」</li> <li>本日の小山田」</li> <li>本日の小山田」</li> <li>本日の小山田」</li> <li>本日の小山田」</li> <li>本日の小山田」</li> <li>本日の小山田」</li> <li>本日の小山田」</li> <li>本</li></ul> | 20    |            |       |
|                                                                                                    |                                                                    | 反                                                                                                    | 1                                                                         |                                                                                                    |       |            |       |
| <ul> <li>              ● 60.166.63.147 × + ∨</li></ul>                                                                                                    | екасрх                                                             |                                                                                                    | 1                                                                         |                                                                                                    | ± × □ | - 0<br>L È | ×<br> |
|                                                                                                    |                                                                    |                                                                                                    |                                                                           |                                                                                                    |       |            |       |
|                                                                                                    | 社会组织用户<br>social organizat                                         | ·登录<br>tion                                                                                                    | 登记管理机<br>Registratio                                                      | 一<br><b> 关用户登录</b><br>nin authority                                                                                                    |       |            |       |
|                                                                                                    |                                                                    |                                                                                                    |                                                                           |                                                                                                    |       |            |       |

图 2

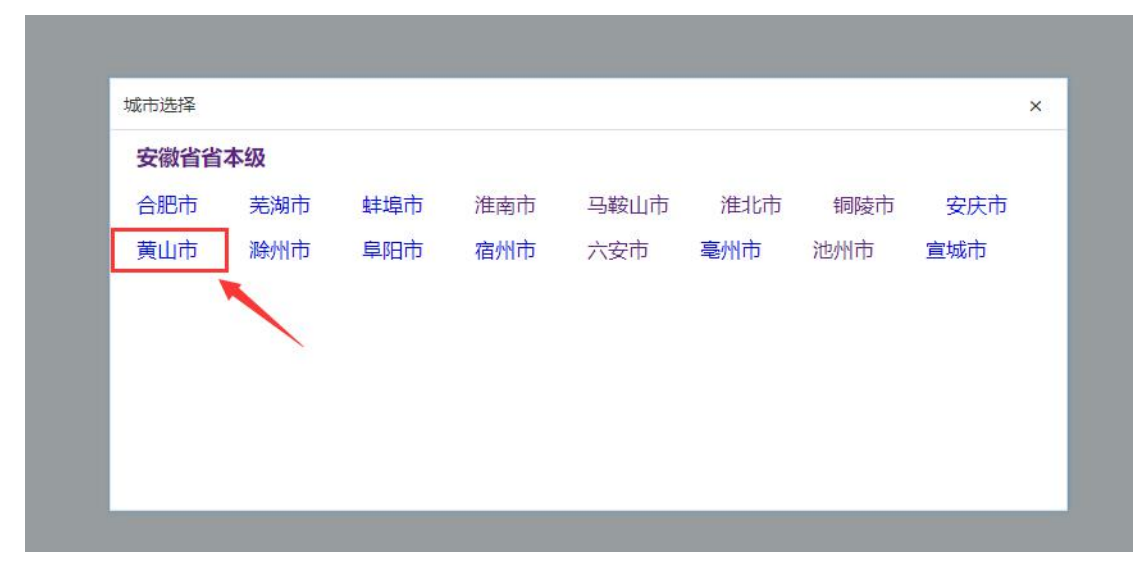

图 3

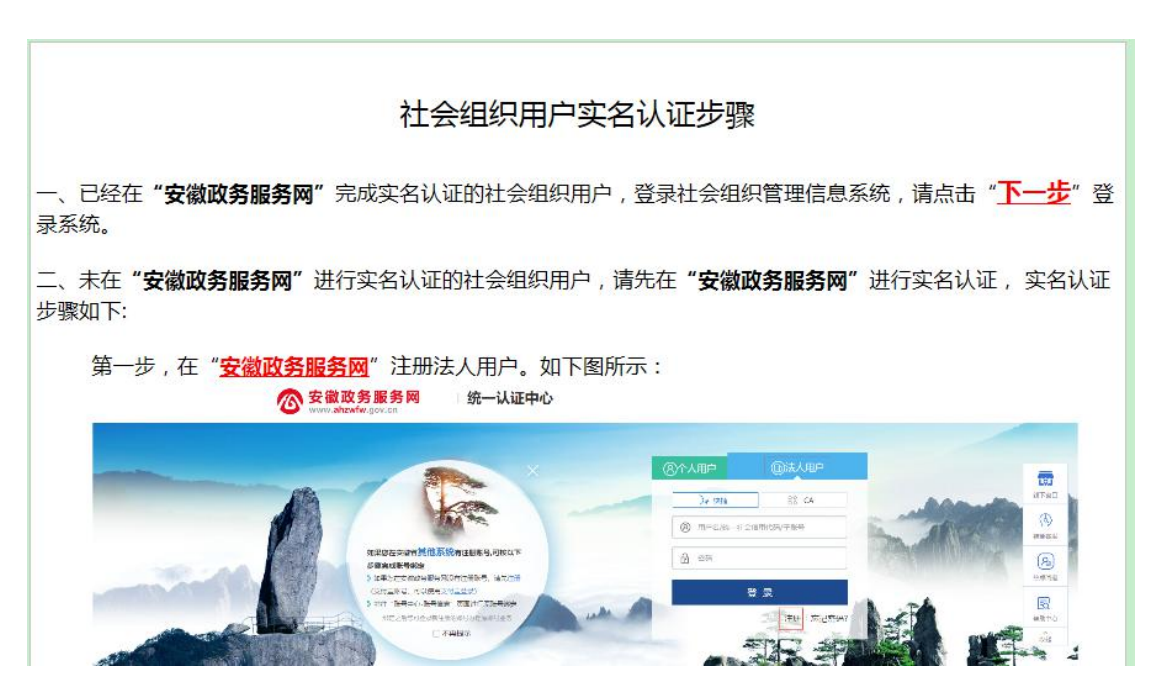

图 4

已在安徽省政务服务网实名认证过的社会组织直接点击"下一步",输入认证时注册的用户名、密码进行登陆;未 验证的社会组织请先进行社会组织统一身份认证。

## 关于社会组织统一身份认证的说明

全市社会组织须经过安徽省政务服务网实名身份认证 后才能登录系统办理年度检查,现将认证方式说明如下:

认证方式分线上和线下两种,大家可以自己选择:线上 认证需要等待 1-2 天审核期,线下验证实时通过,线上网址: https://sso.ahzwfw.gov.cn/uccp-user/resources/legalPerson/regist er/register?appCode=&source=&callback=

若验证页面提示法人实名信息核验失败(如下图所示), 请前往市数据资源局线下窗口进行认证。

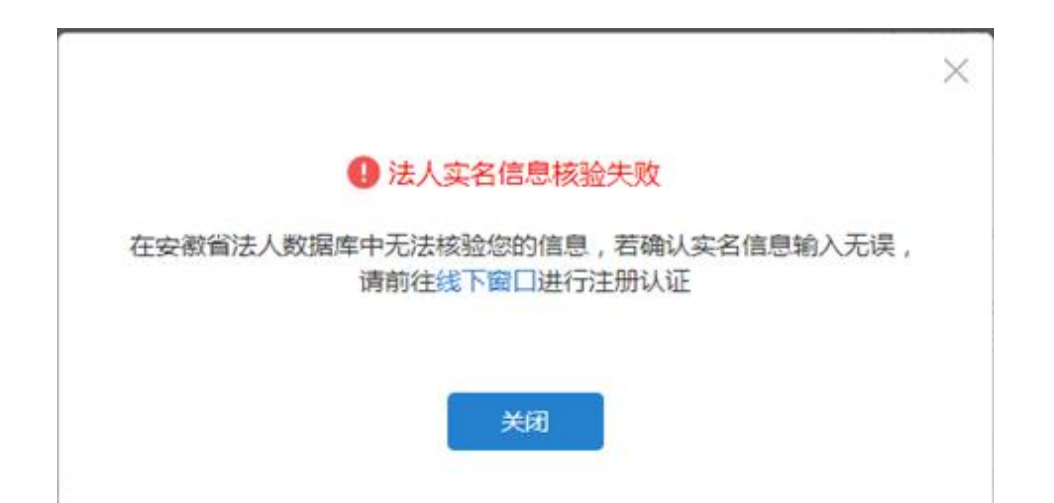

线下窗口认证: 各社会组织经办人员(代理人)可携带 下列相关证件材料前往市政务服务中心 C2 窗口办理认证业 务:

1.社会组织证书副本原件;

2.社会组织法定代表人身份证复印件(法定代表人本人前往需原件);

3.法定代表人授权委托书(法定代表人本人前往的无需 授权委托书);

4.经办人员(代理人)身份证原件。

5.手机(需要当场接收验证码)。